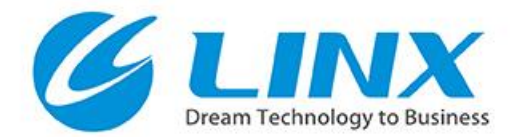

## HALCON21.05 Progress Edition インストール手順

#### 株式会社リンクス

© 2021 LINX Corporation

# ファイルの解凍とインストーラの起動

- ダウンロードしたファイルを解凍します。
- 解凍フォルダに生成される「som.exe」を「管理者として実行」から実行します。

※インストール時に権限の問題でエラーが生じることがございますので必ず「管理者として実行」から実行してください。

GIINX

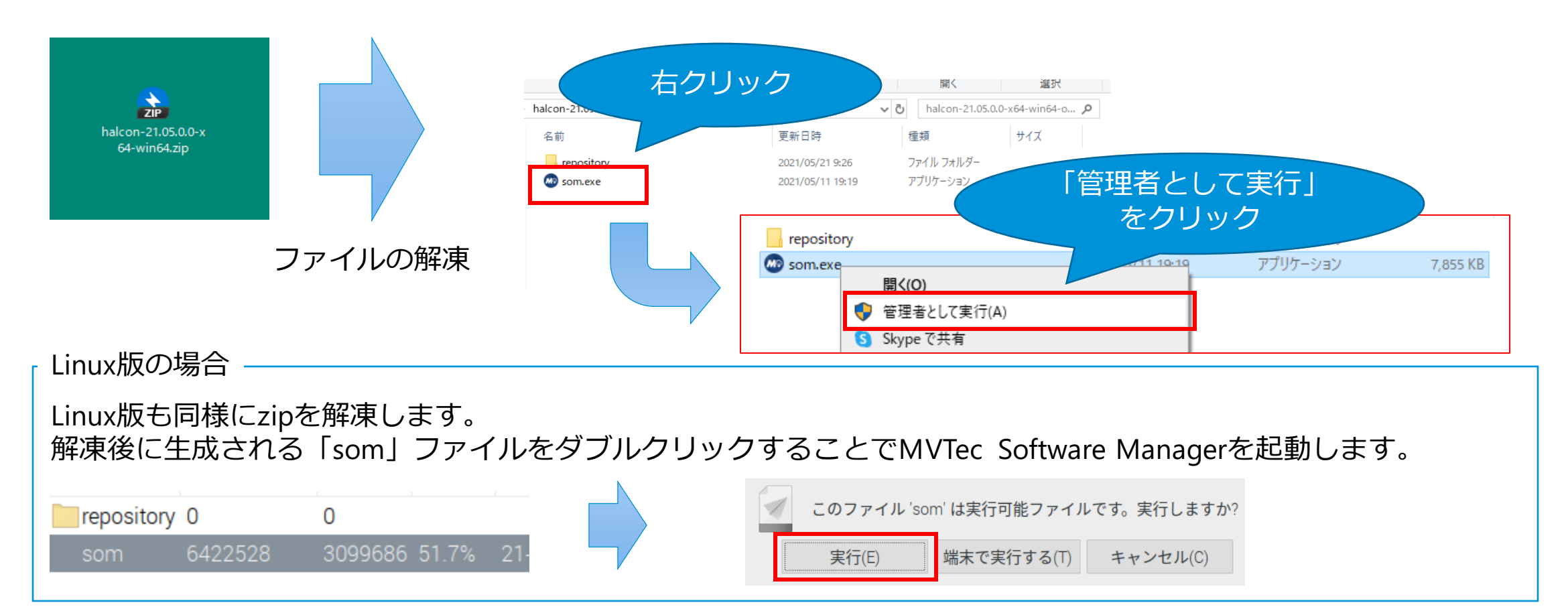

# インストール先フォルダの確認

 [SETTINGS]を選択してMVTec Software Managerの設定を開き、インストール先の設定を確認し ます。

GIINX

■ 意図せず下記フォルダと異なっている場合には、下図の通りデフォルト設定にご変更ください。

MVTec Software Manag

| Image: Image: Image | 「ja_JP」に変更することで、<br>MVTec Software Managerを日本語に<br>変更できます。         Operating system: windows         Image Catalog UPL         Image Catalog UPL |
|----------------------------------------------------------------------------------------------------|----------------------------------------------------------------------------------------------------|
| Linux版の場合<br>Linux版のデフォルトインストールフォルダは<br>(プログラム):\$HOME/MVTec<br>(データ) :\$HOME/MVTec<br>となっています。                                                                                                    | Repository path SPUBLIC/Documents/HVTec L<br>Install target (programs) SProgramFiles/HVTec L<br>Install target (data) SPUBLIC/Documents/HVTec L<br>SAVE CHANGES RESET SOM: 1                                                                                                    |

# インストールするHALCONの選択

- [AVAILABLE](利用可能)を選択し、元の画面に戻ります。
- [SELECT PACKAGES](パッケージの選択)をクリックして、インストール項目の選択画面に移行します。

GIINX

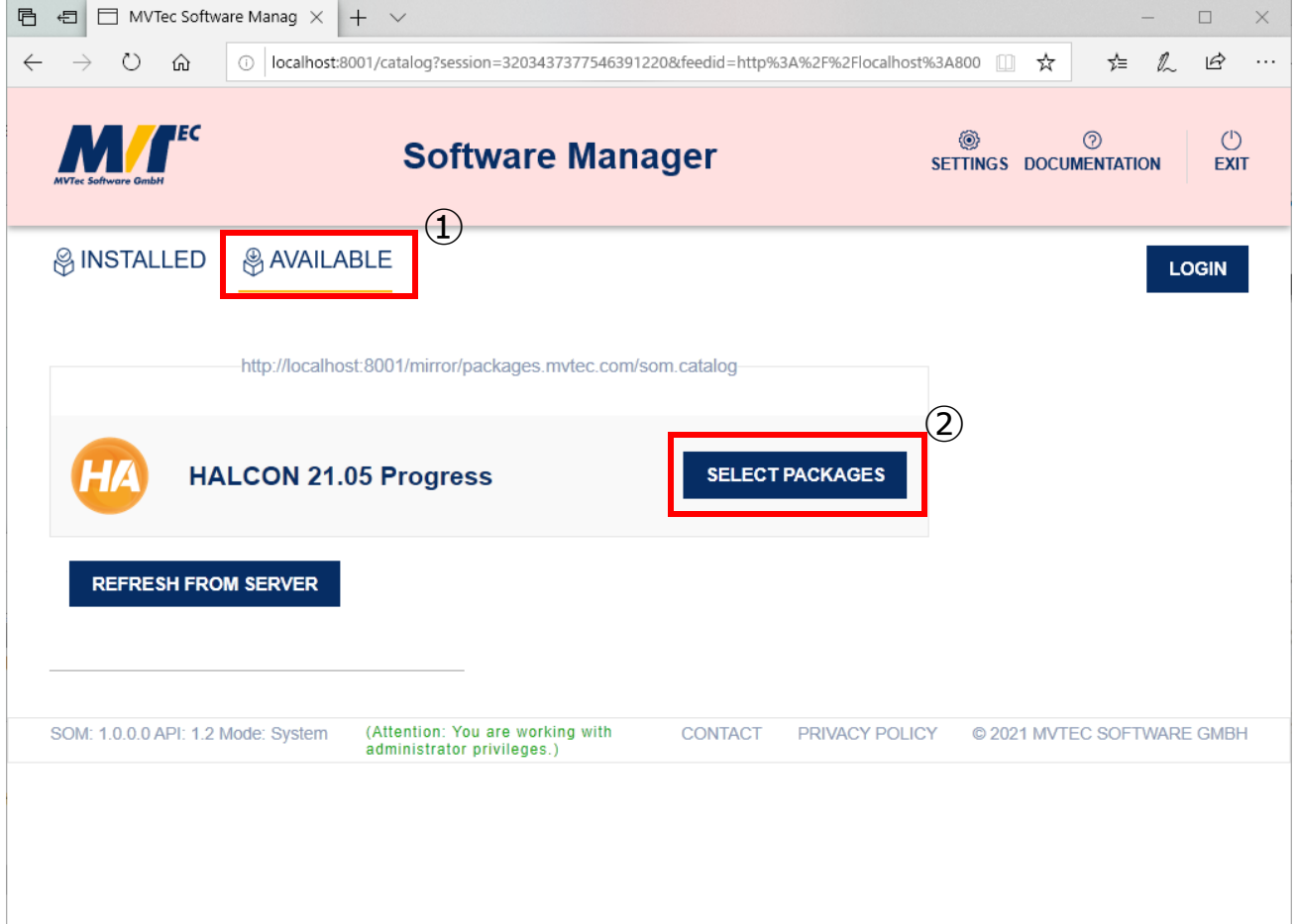

## インストール項目の選択

- インストールする項目を選択します。ここではすべての項目を選択します。
- 選択が完了したら[APPLY](適用)を選択します。

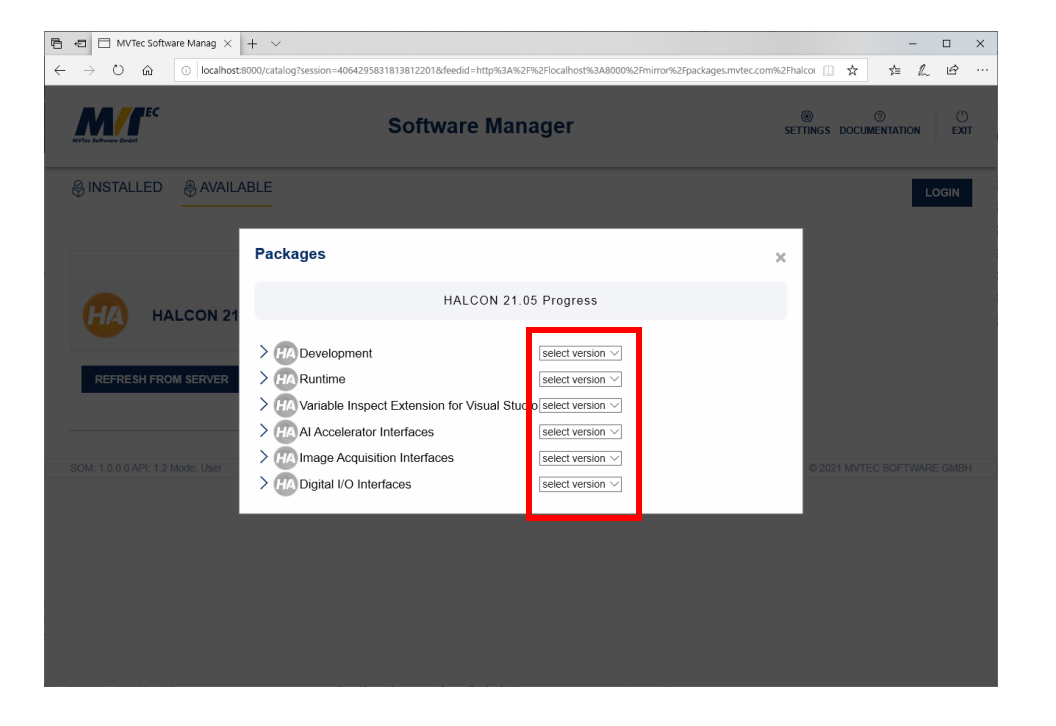

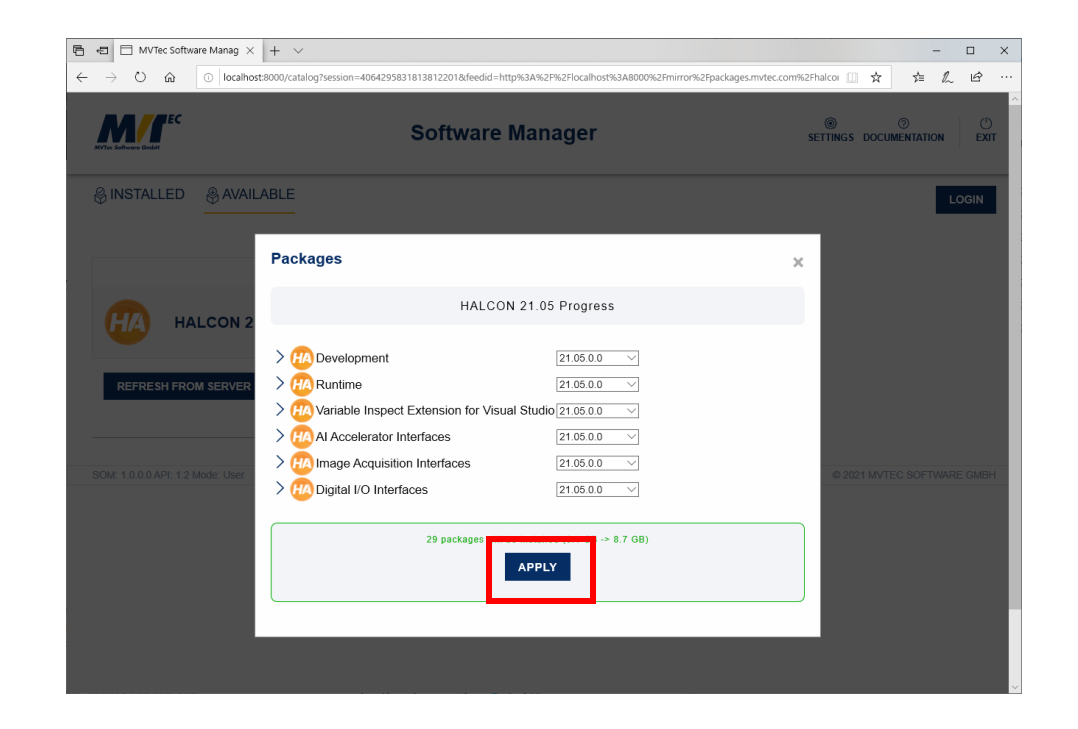

GLINX

### インストールの開始

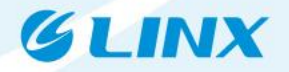

■ 利用規約をご確認いただき、[ACCEPT](アクセプト)を選択してインストールを開始します。

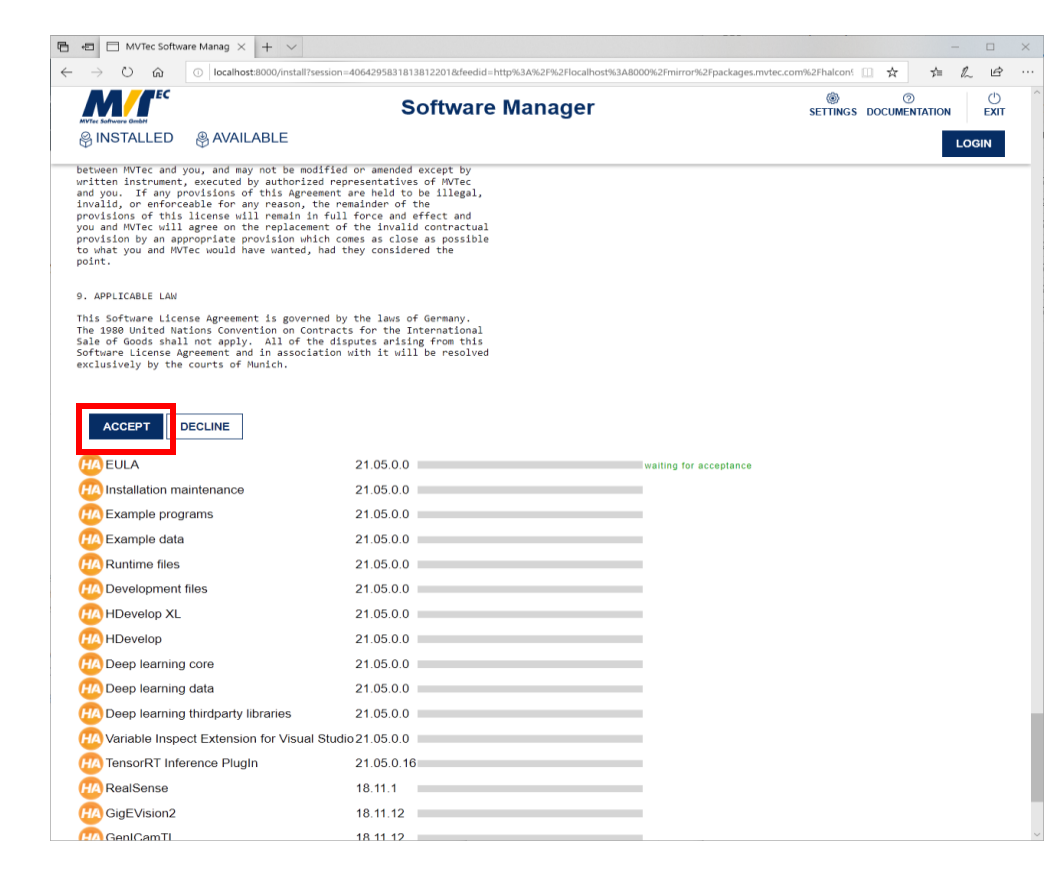

|                                             | Software Manage  | er        | SETTINGS DOCUMENTATION |
|---------------------------------------------|------------------|-----------|------------------------|
| 🛞 INSTALLED 🛛 🛞 AVAILABLE                   |                  |           | LOG                    |
|                                             |                  |           |                        |
|                                             | HALCON 21.05 Pro | ogress    |                        |
|                                             |                  |           |                        |
|                                             |                  |           |                        |
|                                             |                  |           |                        |
| EULA                                        | 21.05.0.0        | <b>v</b>  |                        |
| Maintenance                                 | 21.05.0.0        |           |                        |
| Example programs                            | 21.05.0.0        | <b>v</b>  |                        |
| HA Example data                             | 21.05.0.0        | verifying |                        |
| HA Runtime files                            | 21.05.0.0        |           |                        |
| HA Development files                        | 21.05.0.0        |           |                        |
| HDevelop XL                                 | 21.05.0.0        |           |                        |
| HDevelop                                    | 21.05.0.0        |           |                        |
| A Deep learning core                        | 21.05.0.0        |           |                        |
| A Deep learning data                        | 21.05.0.0        |           |                        |
| Handress Deep learning thirdparty libraries | 21.05.0.0        |           |                        |
| Wariable Inspect Extension for Visual S     | tudio 21.05.0.0  |           |                        |
| TensorRT Inference PlugIn                   | 21.05.0.16       |           |                        |
| RealSense                                   | 18.11.1          |           |                        |
| HA GigEVision2                              | 18.11.12         |           |                        |
|                                             | 18.11.12         |           |                        |
| USB3Vision                                  | 18.11.14         |           |                        |
| × · · · · · · · · · · · · · · · · · · ·     |                  |           |                        |

#### GLINX HALCON 21.05 Progress Variable Inspect ※Windowsのみ

 HALCON 21.05 Progress Variable Inspectを選択されている場合、インストール中に Visual Studio プラグイン(HALCON Variable Inspect)のインストールメッセージが表示されます。

| 1                                       |                                                                        | ×                                            |                                                          |                                          | 7 |                                                                                                   |                          |
|-----------------------------------------|------------------------------------------------------------------------|----------------------------------------------|----------------------------------------------------------|------------------------------------------|---|---------------------------------------------------------------------------------------------------|--------------------------|
| → Ů ŵ ⊡ localhost:8000/install?sess     | ion=40642958318138122018cfeedid=http%3A%2F%2Flocalhost%3A8000%2Fmirror | r%2Fpackages.mvtec.com%2Fhalcon: 🛄 🛠 🗯 💪 🖻 … | VSIX Installer                                           | ×                                        |   | VSIX Installer                                                                                    | 2                        |
| The Software Guidel                     | Software Manager                                                       | SETTINGS DOCUMENTATION EXIT                  | Install<br>HALCON 21.05 Progress '<br>デジタル要素・MATer Sc    | Variable Inspect License                 |   | インストールが完了しました                                                                                     |                          |
| INSTALLED 🛞 AVAILABLE                   |                                                                        | LOGIN                                        | Select the product(s) you war<br>Visual Studio Community | it to install the extension to:<br>2019  |   | 'HALCON 21.05 Progress Variable Inspect' は正常に<br>した。変更を適用するには、すべてのターゲット アブリケーシ<br>を閉じて、再起動してください。 | にインストールされま<br>ションのインスタンス |
|                                         | HALCON 21.05 Progress                                                  |                                              |                                                          |                                          |   | HALCON 21.05 Progress Variable Inspect Ø Visual Studio Community 2019                             |                          |
| DEULA                                   | 21.05.0.0                                                              |                                              |                                                          |                                          |   |                                                                                                   |                          |
| Installation maintenance                | 21.05.0.0                                                              |                                              | By clicking "Install" you as                             | aree with the                            | / |                                                                                                   |                          |
| Example programs                        | 21.05.0.0                                                              |                                              | above license terms (if any                              | ) and the <u>I</u> nstall <u>C</u> ancel |   | Manu lastall Last                                                                                 | Class                    |
| Example data                            | 21.05.0.0 verifying                                                    |                                              | installation of any prerequi                             | isites.                                  |   | view install Log                                                                                  | <u>c</u> iose            |
| Runtime files                           | 21.05.0.0                                                              |                                              |                                                          |                                          |   |                                                                                                   |                          |
| Development files                       | 21.05.0.0                                                              |                                              |                                                          |                                          |   |                                                                                                   |                          |
| HDevelop XL                             | 21.05.0.0                                                              |                                              |                                                          |                                          |   |                                                                                                   |                          |
| Deep learning core                      | 21.05.0.0                                                              |                                              |                                                          |                                          |   |                                                                                                   |                          |
| Deep learning data                      | 21.05.0.0                                                              |                                              | 1                                                        |                                          |   |                                                                                                   |                          |
| Deep learning thirdparty libraries      | 21.05.0.0                                                              |                                              | 1                                                        |                                          |   |                                                                                                   |                          |
| Variable Inspect Extension for Visual S | tudio 21.05.0.0                                                        |                                              | 1                                                        |                                          |   |                                                                                                   |                          |
| A TensorRT Inference PlugIn             | 21.05.0.16                                                             |                                              | 1                                                        |                                          |   |                                                                                                   |                          |
| RealSense                               | 18.11.1                                                                |                                              | 4                                                        |                                          |   |                                                                                                   |                          |
| GigEVision2                             | 18.11.12                                                               |                                              | 1                                                        |                                          |   |                                                                                                   |                          |
| GenICamTL                               | 18.11.12                                                               |                                              |                                                          |                                          |   |                                                                                                   |                          |
| USB3Vision                              | 18.11.14                                                               |                                              |                                                          |                                          |   |                                                                                                   |                          |
| File                                    | 18.11.4                                                                |                                              |                                                          |                                          |   |                                                                                                   |                          |
|                                         |                                                                        |                                              |                                                          |                                          |   |                                                                                                   |                          |

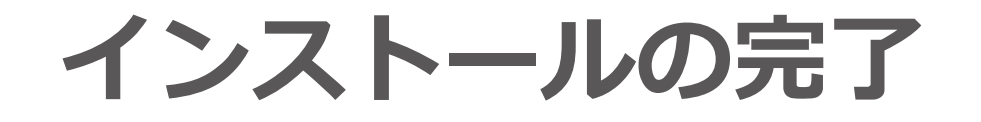

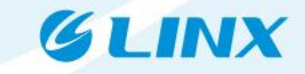

- インストールが完了するとデスクトップにHDevelopのアイコンが生成されます。
   ※ runtimeの場合は生成されません
- [EXIT](終了)をクリックしてMVTec Software Manager を終了します。

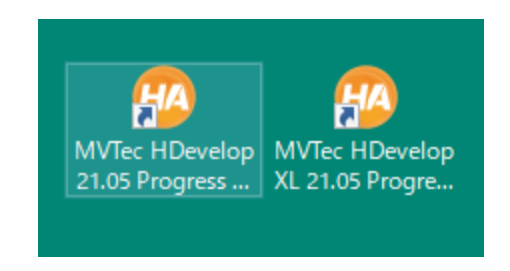

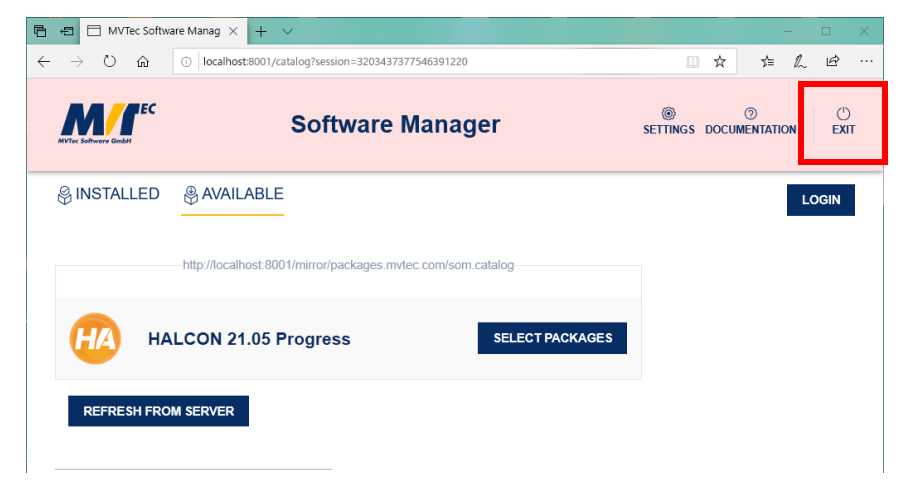

#### Linux版の場合

インストール後、環境変数の設定が必要になります。 簡易的に環境変数を有効にする場合には、HALCONのインストールフォルダにある 「.profile\_halcon」をターミナルからsourceコマンドで反映させることで可能です。 例: cd /(HALCONインストールディレクトリ) source .profile\_halcon

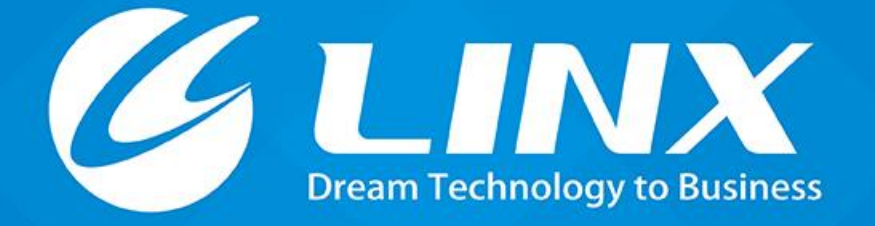

https://linx.jp Tel:03-6417-3371

© 2021 LINX Corporation